#### 【セッションNo.2】

## コンポーネント有効活用で開発効率向上! ~コンポーネント活用テクニックのご紹介~

株式会社ミガロ システム事業部 システム1課 主任 小杉 智昭

100% IBM i Company 本文書の一部または全部の転載を禁止します。本文書の著作権は、著作者に帰属します。

アジェンダ

1)既存コンポーネントを利用する方法
 ① コンポーネントとは
 ② コンポーネントの配布形態

2)コンポーネントを拡張する方法
① 継承とカスタムコンポーネント
② コンポーネントの拡張手順

3) ピックアップ! MaskEditコンポーネントの拡張
① 拡張する機能の紹介
② MaskEditコンポーネントの拡張手順

## 1)既存コンポーネントを利用する方法

- - → **非ビジュアルコンポーネント・・・**TDatabase、TOpenDialog、TTimer等

| × 🕼 ホームページ 🔂 Unit1    | 1-9             |
|-----------------------|-----------------|
| Form1                 | Form1           |
|                       | ファイル名: Editl 選択 |
| · /7/1/26: [Edit1 選択] |                 |
|                       |                 |

## 1)既存コンポーネントを利用する方法

#### (1)コンポーネントとは

#### <コンポーネントを利用するメリット>

- ・利用者側からのメリット
  - 詳細な処理手順を知らなくても機能を利用できる
    - → FTPの詳細を知らなくてもFTPコンポーネントを使えばファイル転送が使える、等
  - コードの重複を避けることができる
    - → コード記述の量を減らせる
- ・開発者側からのメリット
  - コードの独立性が高い
    - → 利用者側から不用意に内部動作を変更されない
  - 再利用性が高い
    - → 一度開発すれば大きな仕様変更がない限り利用し続けることができる

#### → <u>作成したい内容に応じたコンポーネントを開発/利用することで、開発効率を劇的に</u> <u>向上させることができる</u>

□ ↓ ↓ 100% IBM i Company 本文書の一部または全部の転載を禁止します。本文書の著作権は、著作者に帰属します。

## 1)既存コンポーネントを利用する方法

### 2コンポーネントの配布形態

- <コンポーネントの配布形態>
  - I. バイナリ形式のパッケージ
    - 主なファイル:

設計時パッケージ(dcp)、実行時パッケージ(bpl)、コンパイル済ユニット(dcu)

#### 組込手順:

- 1. メニューの[コンポーネント|パッケージのインストール]を選択
- 2.「パッケージのインストール」ダイアログで追加ボタンを押下
- 3. 対象の実行時パッケージファイルを選択

※配布元から導入手順が提示されていることが多いので、その場合は指示に 従って導入して下さい。

#### 注意事項:

バージョン毎にほぼ専用のファイルが必要

## 1)既存コンポーネントを利用する方法(操作例)

#### I.バイナリ形式のパッケージ取込例(QuickReport)

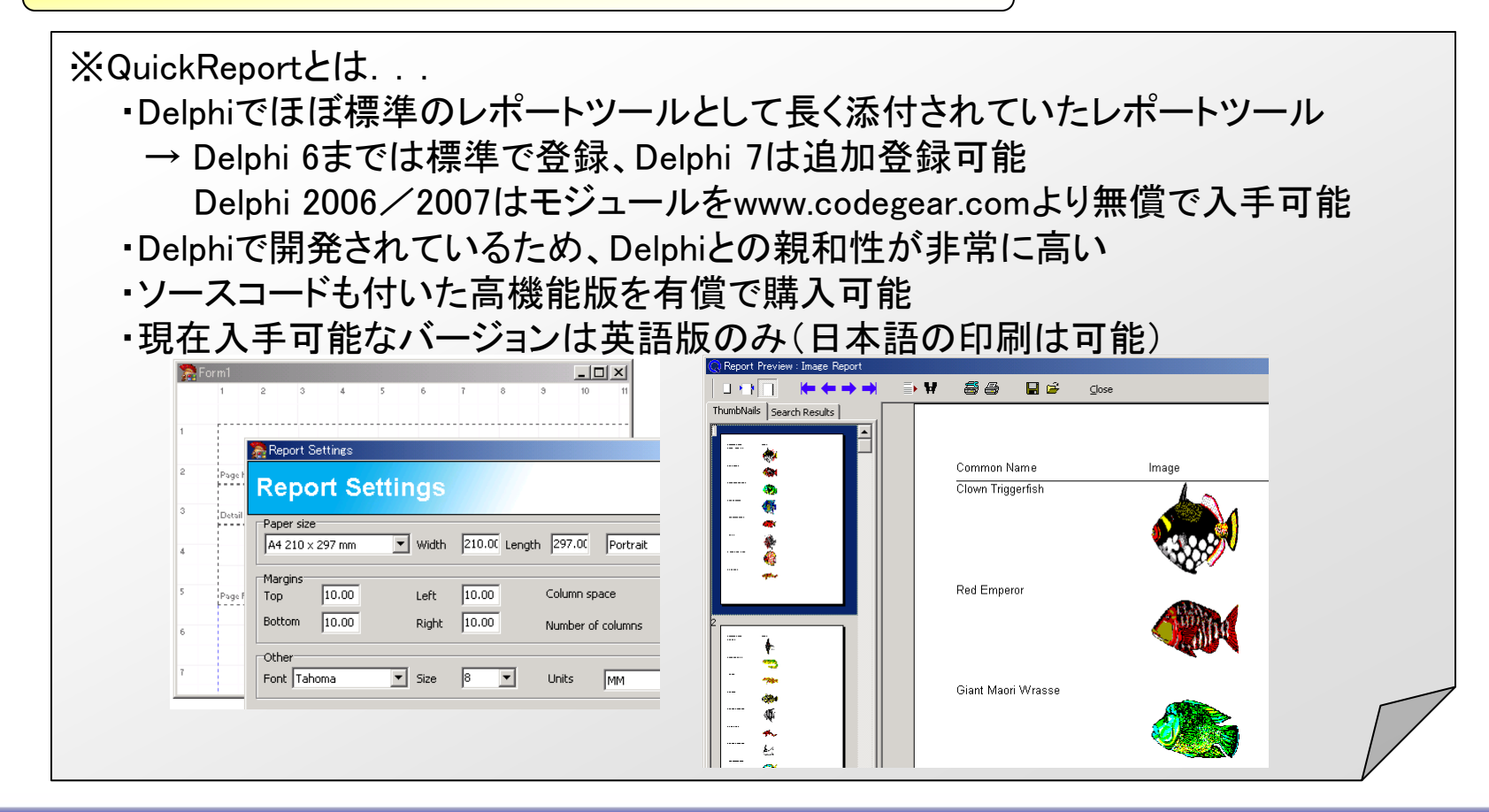

## 1)既存コンポーネントを利用する方法(操作例)

I.バイナリ形式のパッケージ取込例(QuickReport)

エンバカデロ・テクノロジーズ(CodeGear)の以下のページから、QuickReport 4 Standard(QR4StdD2006W32Install.zip)を入手します。

http://cc.codegear.com/item/25002

入手したQR4StdD2006W32Install.zipを展開し、QR4StdD2006W32.EXEを実行します。 実行後は画面指示に従って進めていきますが、インストール先の初期値はBDS 2006を 前提にしたパスとなっているため、以下のパスに変更します。

C:¥Program Files¥Borland¥BDS¥4.0¥QRStandard

C:\Program Files\CodeGear\RAD Studio\5.0\QRStandard

インストールが完了したらDelphi 2007を実行し、パッケージの登録を行います。(次頁)

## 1)既存コンポーネントを利用する方法(操作例)

### I.バイナリ形式のパッケージ取込例(QuickReport)

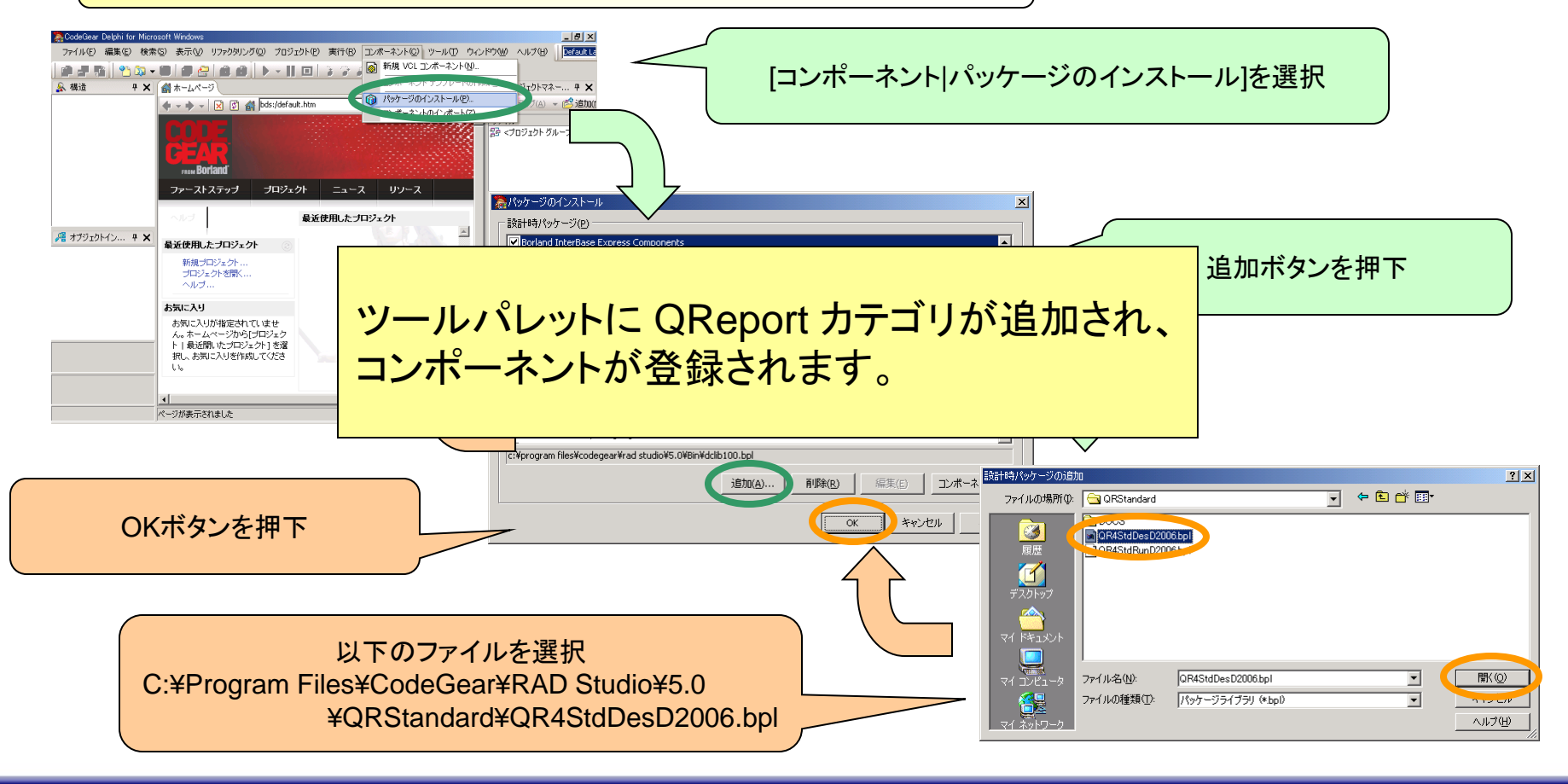

00% IBM i Company 本文書の一部または全部の転載を禁止します。本文書の著作権は、著作者に帰属します。

## 1)既存コンポーネントを利用する方法

#### ②コンポーネントの配布形態

**くコンポーネントの配布形態>** II. ソース形式のパッケージ 主なファイル: パッケージソース(dpk)、ソースコード(pas)

#### 組込手順:

- 1. メニューの[ファイル|プロジェクトを開く]を選択
- 2.「プロジェクトを開く」ダイアログで対象のパッケージソースを選択
- 3. プロジェクトマネージャ上でパッケージを右クリック
- 4. ポップアップメニューのインストールを選択

#### 注意事項:

(必要に応じて)コンポーネントをコンパイル可能な環境を整える必要がある バージョン依存する場合、修正が必要となることがある

## 1)既存コンポーネントを利用する方法(操作例)

Ⅱ.ソース形式のパッケージ取込例(DecisionCube)

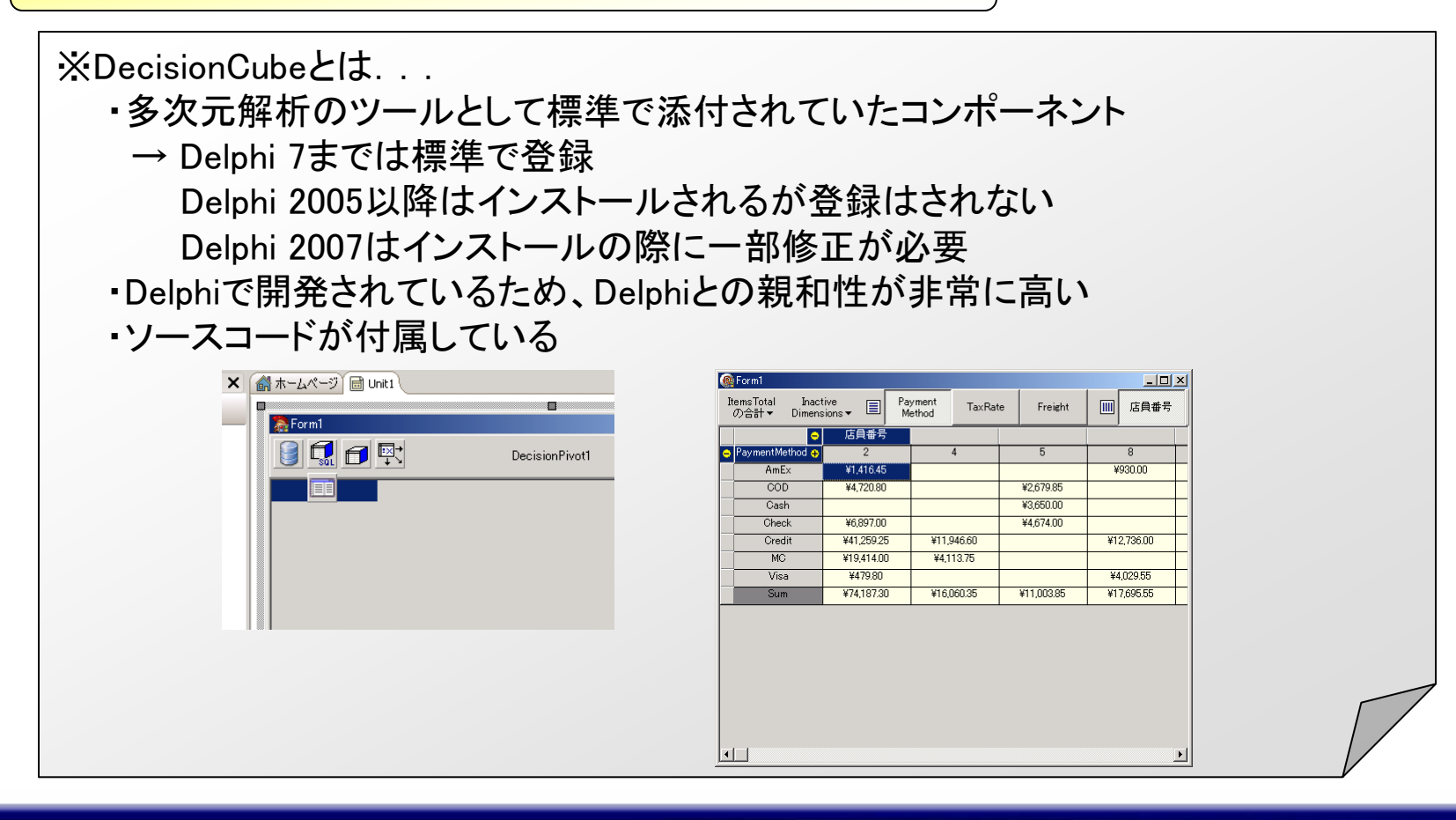

## 1)既存コンポーネントを利用する方法(操作例)

**Ⅱ.ソース形式のパッケージ取込例(DecisionCube)** 

DecisionCubeはやや古いコンポーネントで統合開発環境と共にインストールされます が、ツールパレットには登録されません。 2種類のパッケージで構成されていて、それぞれのパッケージソースを利用します。 実行時用パッケージ(dss.dpk) 登録時は先に開き、コンパイルのみ行います ・設計時用パッケージ(dcldss.dpk) 実行時パッケージの後で開き、インストールを行います ※Delphi 2007からは dclbde.dcp への参照を明示的に行う必要があります。

最初は実行時用のパッケージをコンパイルします。 以下のパッケージファイルを開き、<u>コンパイル</u>します。(次頁)

C:\Program Files\CodeGear\RAD Studio\5.0\Source\Win32\xtab\dss.dpk

## 1)既存コンポーネントを利用する方法(操作例)

### <mark>Ⅱ.ソース形式のパッケージ取込例(DecisionCube)</mark>

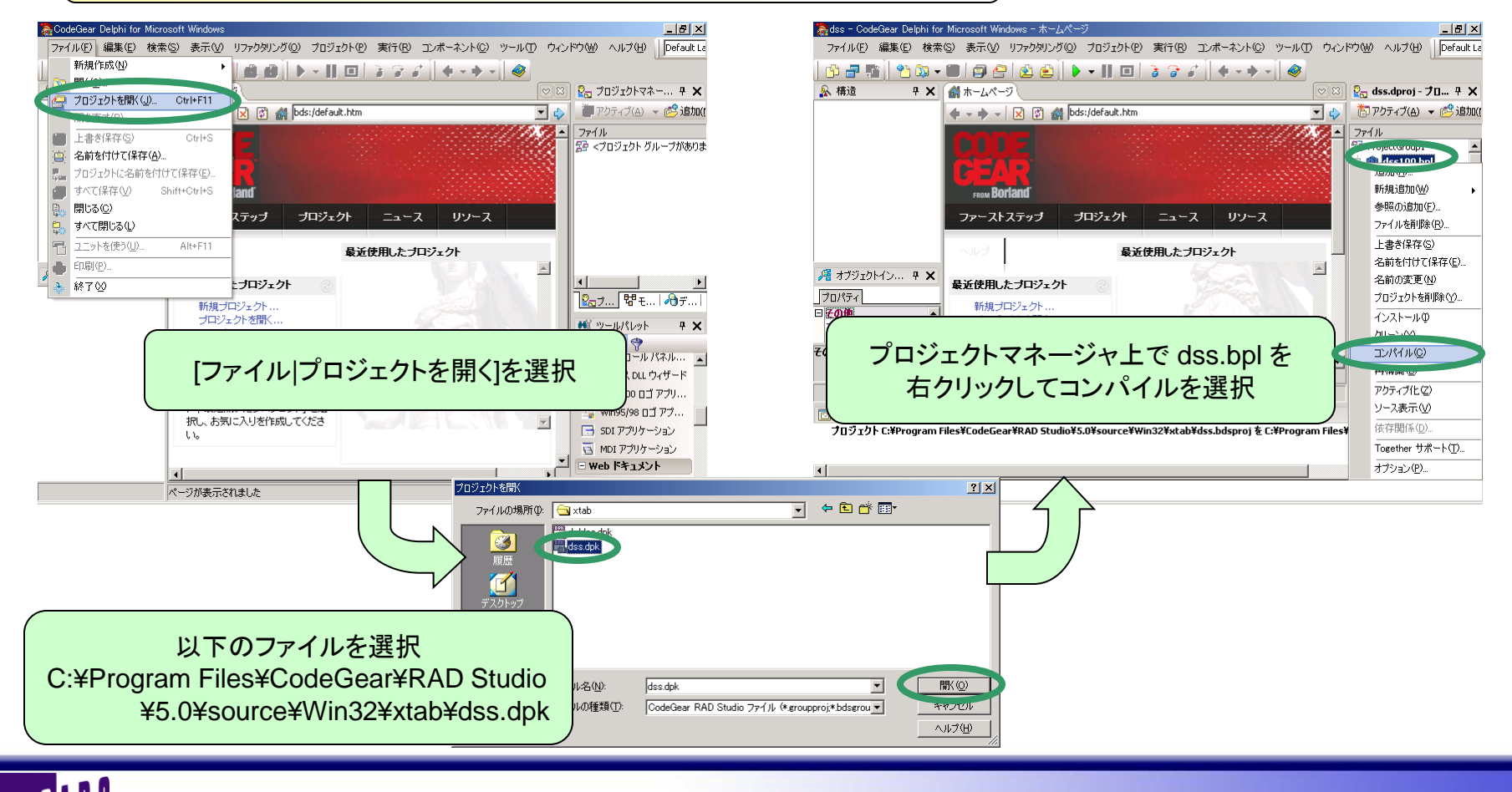

00% IBM i Company 本文書の一部または全部の転載を禁止します。本文書の著作権は、著作者に帰属します。

## 1)既存コンポーネントを利用する方法(操作例)

**II.ソース形式のパッケージ取込例(DecisionCube)** 

続いて設計時パッケージをインストールします。先程のプロジェクトが開かれたままに なっているなら、一度全て閉じます。 その後、以下のパッケージファイルを開きます。

C:\Program Files\CodeGear\RAD Studio\5.0\Source\Win32\xtab\dcldss.dpk

パッケージが開かれたなら、プロジェクトマネージャを使って dclbde.dcp を必須 パッケージに追加します。 その後、以下のパッケージファイルを開き、インストールします。(次頁)

## 1)既存コンポーネントを利用する方法(操作例)

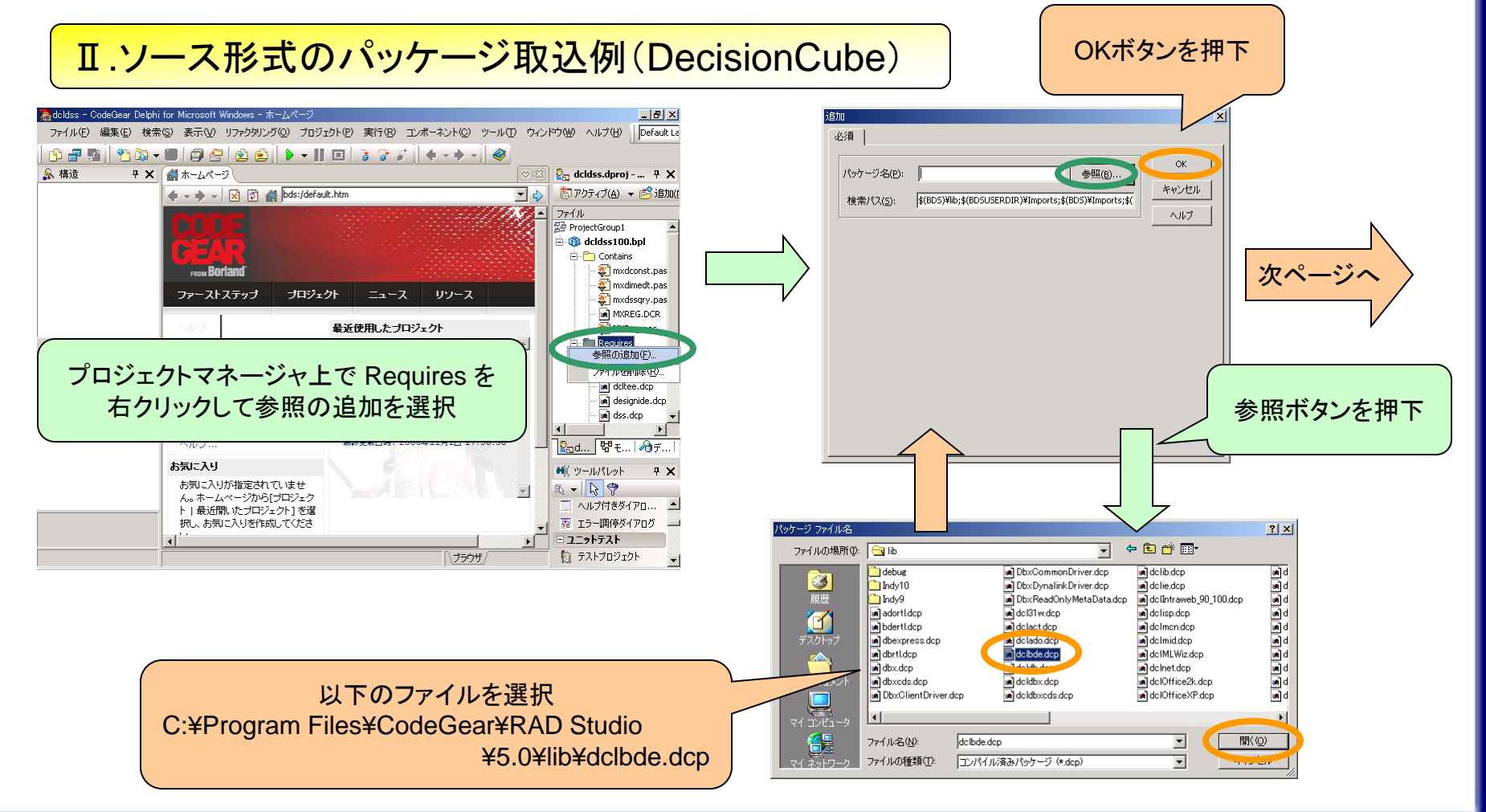

00% IBM i Company 本文書の一部または全部の転載を禁止します。本文書の著作権は、著作者に帰属します。

## 1)既存コンポーネントを利用する方法(操作例)

#### **Ⅱ.ソース形式のパッケージ取込例(DecisionCube)**

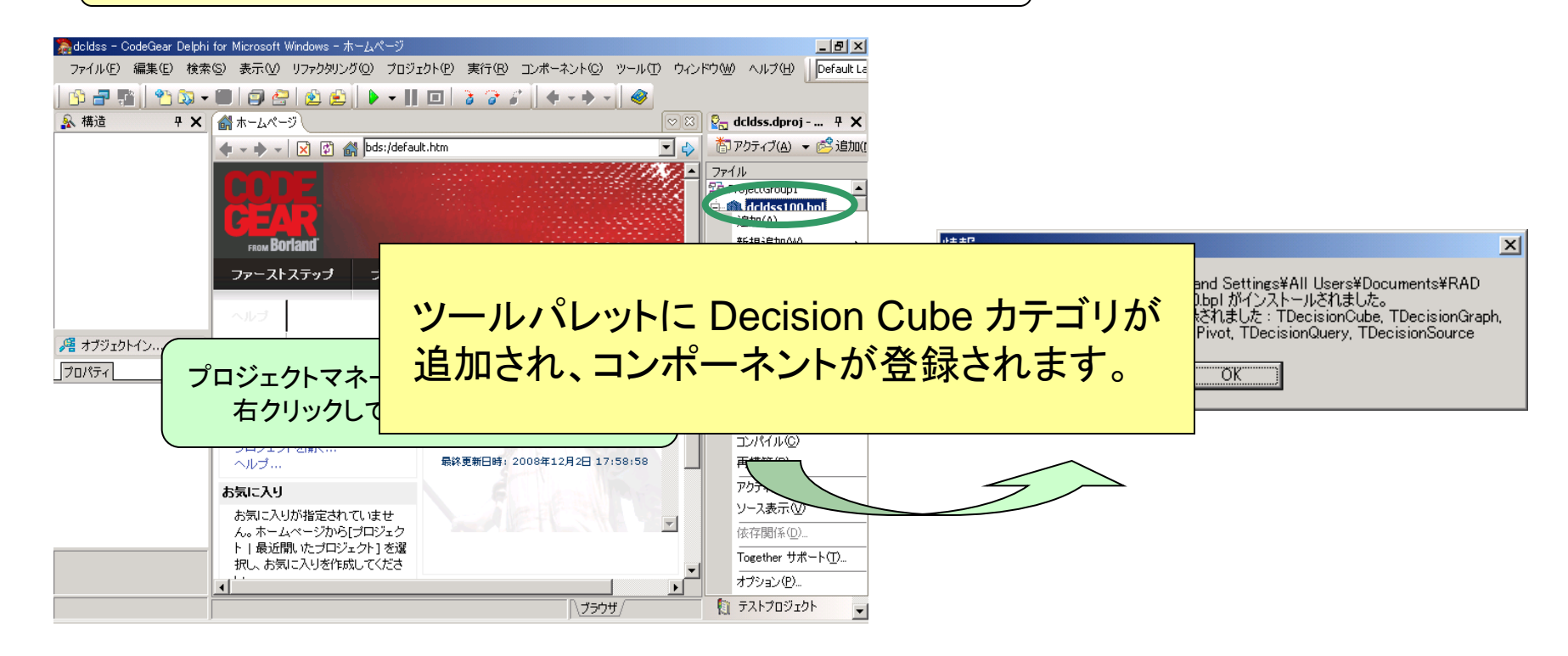

## 1)既存コンポーネントを利用する方法(操作例)

**Ⅱ.ソース形式のパッケージ取込例(DecisionCube)** 

ここまでの操作でコンポーネントがツールパレットに配置され、設計画面で利用できる ようになりますが、これらのコンポーネントを使ったアプリケーションをコンパイルしよう とすると、ユニットが見つからないとのエラーが発生します。 エラーを解消するには、各コンポーネントソースから生成されたコンパイル済ユニット (dcu)を始めとした必要ファイルにパスを通す必要があります。

簡単な方法として、統合開発環境のライブラリパスにコンパイル済ユニットがあるパスを 追加します。

メニューから[ツール|オプション]を開き、以下のパスを追加します。(次頁)

C:\Program Files\CodeGear\RAD Studio\5.0\Source\Win32\xtab\

## 1)既存コンポーネントを利用する方法(操作例)

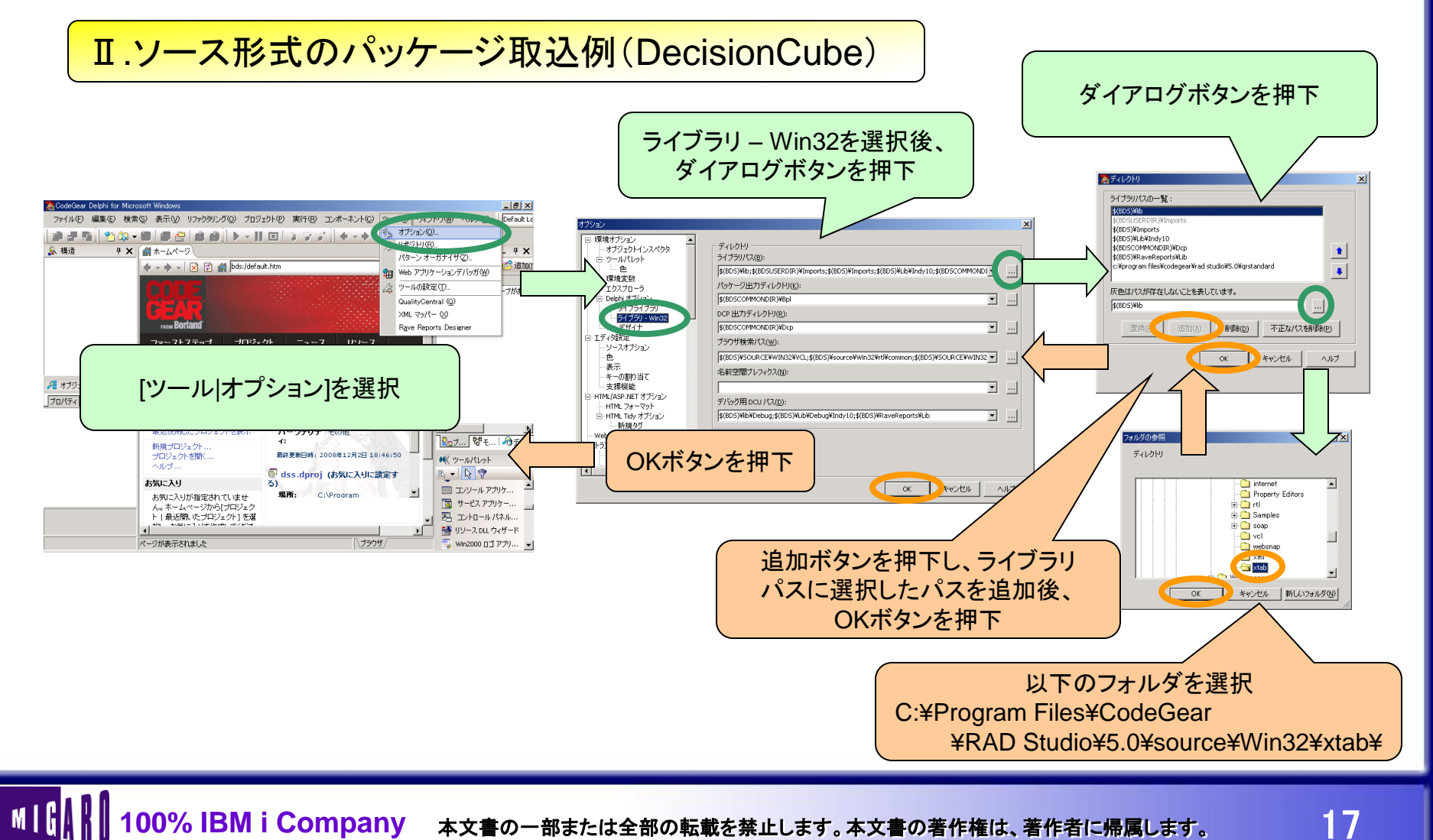

注意事項:

## 1)既存コンポーネントを利用する方法

| ②コンポーネントの配布形態                                                                                                    |                             |
|----------------------------------------------------------------------------------------------------|-----------------------------|
| <コンポーネントの配布形態><br>Ⅲ. バイナリ/ソース形式のコンポーネント単体<br>主なファイル:<br>ソースコード(pas)、コンパイル済ユニット(dcu)                                                                                             |                             |
| 組込手順:<br>1. 新規パッケージを作成するか、既存パッケージを開<br>2. プロジェクトマネージャ上でパッケージを右クリック<br>3. ポップアップメニューの追加を選択<br>4. 「ユニットファイル名」ダイアログでコンポーネントを<br>※コンパイル済ユニットを選択する場合は、絞込み<br>以降はソース形式のパッケージ組み込み手順と同様 | く<br>選択<br>の解除が必要<br>こなります。 |
|                                                                                                    |                             |

libフォルダ内に dclusr.dpk という空のパッケージファイルが予め用意されており、 ユーザが自由に利用できます。

## 1)既存コンポーネントを利用する方法(操作例)

**Ⅲ.単体のコンポーネント取込例(MOStringGrid)** 

※MOStringGridとは...

- Delphi 6のCompanion Tools CDに添付されていたコンポーネントで、標準の TStringGridを拡張し、各列毎にボタンやチェックボックス等を表示可能にした 鈴木 政志さん作成のコンポーネント
- ・インターネット上で公開されていたソースは設計関係のコードが分離されて おらず、Delphi 6以上に登録するには修正が必要
- ・Companion Tools CDに添付されているソースはリソースファイルが不足して いるため、その箇所のみコメントアウトするか、リソースを用意する必要がある

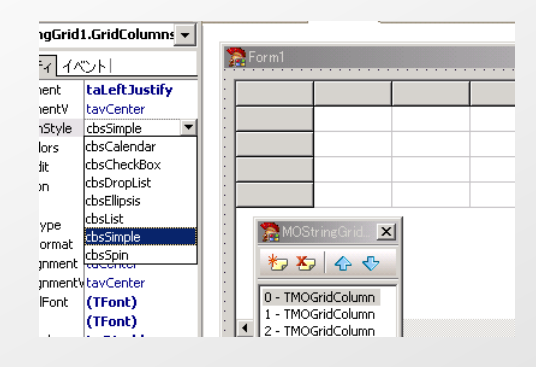

| - |     |  |  |
|---|-----|--|--|
|   |     |  |  |
|   | ··· |  |  |
|   |     |  |  |
|   |     |  |  |
|   |     |  |  |
|   |     |  |  |
|   |     |  |  |
|   |     |  |  |
| 4 |     |  |  |

## 1)既存コンポーネントを利用する方法(操作例)

**Ⅲ.単体のコンポーネント取込例(MOStringGrid)** 

コンポーネント単体で配布されているケースでは、既存パッケージを利用するか パッケージを新規作成し、コンポーネントをそのパッケージに登録します。(次頁)

後はソース形式のパッケージ取込と同じ手順を踏むことで、コンポーネントの登録が 可能です。

Delphiには予めユーザ向けのパッケージとして、dclusr.dpkが用意されていますので、 初めはこのパッケージを利用するのも良いでしょう。

バイナリ形式(dcu)のコンポーネントは、コンポーネントをコンパイルした環境と登録・利用する環境でバージョンを合わせる必要があります。

ソース形式の場合は、バージョンに依存するような記述をしていない限りはこの制限は ありません。

但し、Delphi 6以降では設計時と実行時のソースの分離が厳密に必要になり、その 加減で修正が必要になることがあります。

## 1)既存コンポーネントを利用する方法(操作例)

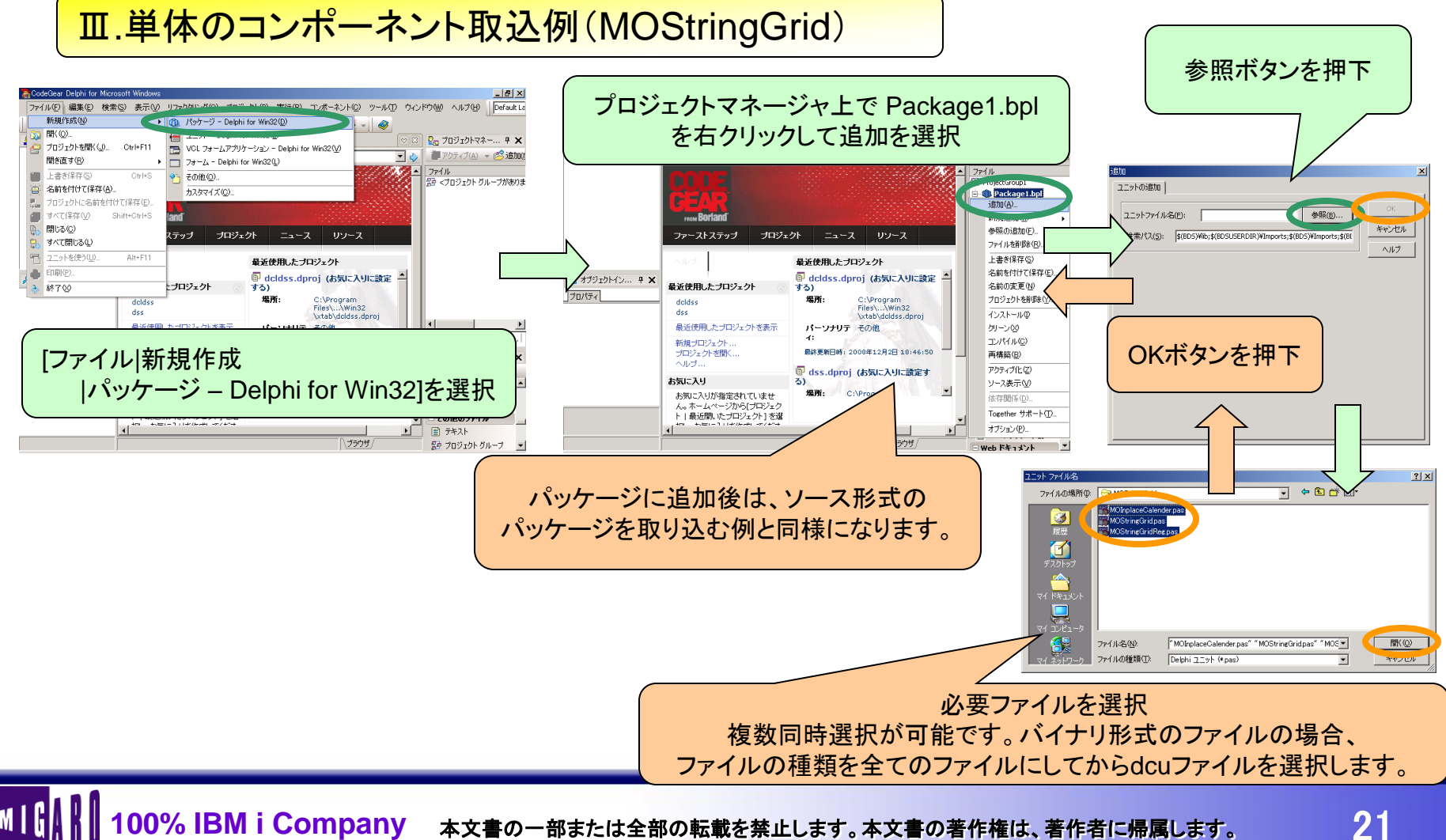

21

## 1)既存コンポーネントを利用する方法

#### ②コンポーネントの配布形態

<配布形態の違いによるメリット・デメリット> それぞれの配布形態について、利用者の立場から見たメリット・デメリットには以下の ようなものがあります。

#### ■バイナリ配布

- ・統合開発環境の組み込みが比較的簡単である
- ・動作の詳細について考える必要が無く、一利用者に徹することができる
- ・利用したいDelphiのバージョンに応じたバイナリが必要である
- ・修正や変更、バージョンアップ対応等は作者側次第となる

#### ■ソース配布

- ・複数のDelphiバージョンで利用可能である
- ・処理内容を確認できるため、安心感がある
- ・修正や仕様変更を自らできる
- ・利用する際にコンパイル環境を整え、バイナリを作成しなければならない
- ・利用者側であっても、ある程度の知識・技術が求められることがある

## 2)コンポーネントを拡張する方法

①継承とカスタムコンポーネント

#### く継承と派生>

オブジェクト指向プログラミングでは、あるクラスの属性や機能を完全に引き継ぐことを 「継承」といい、新しい属性や機能を付加して新たなクラスとして派生させることができ ます。継承の際、元になったクラスを上位クラス(superclass)、派生してできたクラスを 下位クラス(subclass)と呼びます。

Delphiにおいて全てのクラスはTObjectを直接、または間接的に継承しています。同様に コンポーネントはTComponentを継承しています。

#### <アクセス制御>

ユニットやコンポーネントには外部から利用されたくないメンバ(プロパティやメソッド)を 隠蔽することができます。逆に外部から利用させるためにメンバを公開することもでき、 これらを設定することをアクセス制御と呼びます。

## 2)コンポーネントを拡張する方法

①継承とカスタムコンポーネント

<クラスのアクセス制御>

Delphiではクラスに対してメンバ単位でアクセス制御を行うことが可能です。 スコープ(可視性)と呼ばれるアクセス制御のレベルは以下の4段階存在します。

| 可視性       | 内容                                    |
|-----------|---------------------------------------|
| private   | そのクラスが宣言されたユニット内でのみアクセス可能。            |
|           | 外部から変更されたくないメンバを定義します。                |
| protected | そのクラスが宣言されたユニット及び下位クラスからアクセス可能。       |
|           | 派生された先でも利用する可能性のあるメンバを定義します。          |
| public    | そのクラスが宣言されたユニット外からもアクセス可能。            |
|           | コンポーネントのプロパティやメソッドとして利用するメンバを定義します。   |
| published | 可視性としてはpublicと同様だが、ここで定義したプロパティやイベントは |
|           | フォームファイルへ保存可能になる。                     |
|           | オブジェクトインスペクタに表示したいプロパティやイベントを定義します。   |

上位クラスで設定したスコープを下位クラスで広げることは可能ですが、逆に狭める ことはできません。また、privateで宣言された場合、下位クラスであってもアクセス できないため、再定義できません。

## 2)コンポーネントを拡張する方法

①継承とカスタムコンポーネント

<カスタムコンポーネント>

スコープは上位クラスで広げてしまうと下位クラスで狭めることができません。

そこで、スコープは狭めたまま機能だけ実装したクラスとそのクラスを継承し、スコープを 広げたクラスを作成することで、再利用性が向上します。このようなスコープを狭めたまま の状態のコンポーネントをカスタムコンポーネントと呼び、主に上位クラスとして利用されて います。

標準のTEditやTCheckBoxにもそれぞれTCustomEditやTCustomCheckBoxといったクラスが 用意されています。

例)TEditとTMaskEditの継承関係

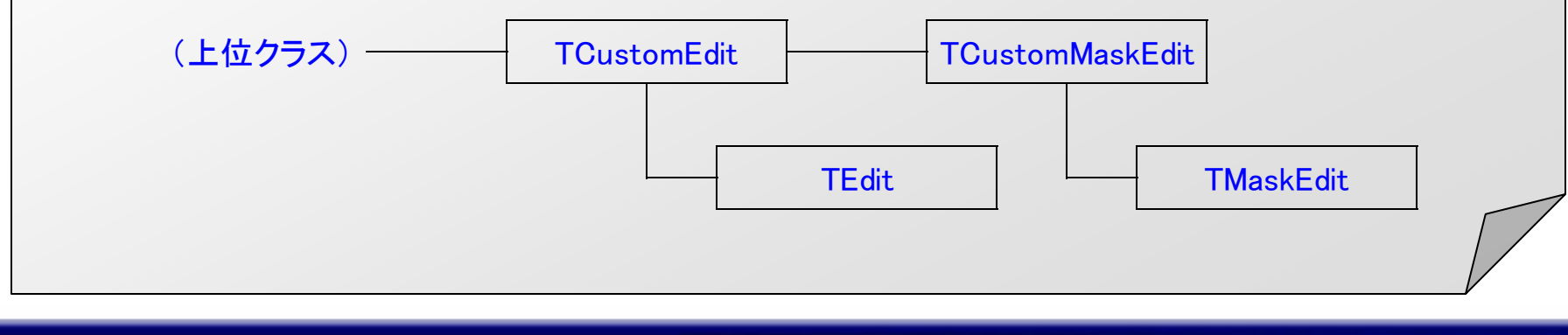

## 2)コンポーネントを拡張する方法

#### ②コンポーネントの拡張手順

#### <コンポーネントの拡張手順>

Delphiで用意されているコンポーネントはTObjectから段階を追って派生しており、 それぞれの段階で作成されたクラスを自由に利用することが可能です。そのため、 完全に新規でコンポーネントを作成することは少なく、何らかの上位クラスを元に 継承し機能拡張するのが通常です。

仕様や動作が決定した後、実際にコンポーネントを作成する際の手順を以下に まとめます。

I.パッケージを作成または選択します。

Ⅱ. 作成したいコンポーネントの上位クラスを選択します。

Ⅲ. ユニットを作成し、機能を実装します。

Ⅳ. コンパイル・テストし、動作を確認します。

コンポーネント開発の場合、コンポーネントの機能毎にテスト方法を考慮しなければ なりませんので、テストのやり方を色々と工夫する必要があります。

## 3) ピックアップ ! MaskEditコンポーネントの拡張

①拡張機能の紹介

<広振機能の紹介> コンポーネントの機能拡張の具体例として、第1回テクニカルセミナーで配布しました TMGRMaskEditを題材に拡張手順と実際の操作を紹介したいと思います。 まず、TMGRMaskEditの機能紹介を行います。

#### [TMGRMaskEditの拡張機能]

- I. Alignmentプロパティ
  - → 入力文字列の横方向の配置を指定します。 左寄せ、右寄せ、中央寄せを選択できます。
- II. CharaSetプロパティ
  - → 入力文字列の種類を指定します。 指定なし、半角文字のみ、全角文字のみを選択できます。

## 3) ピックアップ ! MaskEditコンポーネントの拡張

①拡張機能の紹介

<拡張機能の紹介>

- [TMGRMaskEditの拡張機能]
  - Ⅲ. EnterNextプロパティ
    - → Enterキーの押下でフォーカスの移動を行います。 移動する、移動しないを選択できます。

#### Ⅳ. PageCodeプロパティ

→ CCSID(CodePage)に応じて半角英小文字の制御を行います。 JP-1相当(半角英小文字を大文字に変換)、JP-2相当(入力内容をそのまま)を 選択できます。

以上の4つプロパティの追加を行い、関連機能の調整を行います。

※このサンプルは理解しやすいことを優先しており、本来想定される動作とは 異なる動作の箇所も許容しております。

## 3) ピックアップ ! MaskEditコンポーネントの拡張

②MaskEditコンポーネントの拡張手順

<MGRMaskEditの作成手順概要>

- I.新規パッケージとしてMGRComponentsを作成します。
- II. MGRMaskEditコンポーネントの上位クラスとして TCustomMaskEditを選択します。
- Ⅲ. MGRMaskEditユニットを作成し、各機能を実装します。

Ⅲ-1. Alignmentプロパティの実装

Ⅲ-2. CharaSetプロパティの実装

Ⅲ-3. EnterNextプロパティの実装

Ⅲ-4. PageCodeプロパティの実装

Ⅲ-5. アクセス制御レベル等の調整

Ⅳ. パッケージをインストールし、動作を確認します。

(<u>参考ソース: Step01</u>)

(参考ソース:Step02)
(参考ソース:Step03)
(参考ソース:Step04)
(参考ソース:Step05)
(参考ソース:Step06)
(参考ソース:Step07)

## 3) ピックアップ ! MaskEditコンポーネントの拡張

### ②MaskEditコンポーネントの拡張手順

<パッケージの作成>

新たなコンポーネントを作成する際、最初に行うことはパッケージを作成することです。 既に幾つかのコンポーネントを作成している場合は既存のパッケージに追加することも 可能ですし、Delphi標準としてユーザ向けに利用可能なパッケージが用意されています。 今回は新規パッケージMGRComponentsを作成します。

<上位クラスの選定とユニットの作成>

続いて上位クラスを指定し、ユニットを作成します。

スコープを考慮した場合、より自由度の高いカスタムコンポーネントから選択することが 多くなると思われます。

今回はTMaskEditを拡張したTMGRMaskEditを作成しますが、実際にはTMaskEditの上位 クラスであるTCustomMaskEditを上位クラスとして選択します。

## 3) ピックアップ ! MaskEditコンポーネントの拡張

#### ②MaskEditコンポーネントの拡張手順

#### <統合開発環境の操作:プロパティ追加>

private~publishedの各宣言部に「property プロパティ名:データ型;」まで記述します。 記述後、Ctrl + Shift + C を押下することで、コード補完機能が働き、プロパティ値を保存する ためのフィールド(変数)、プロパティ書込時に実行されるメソッドが作成されます。

#### <統合開発環境の操作:コンストラクタ/デストラクタ追加>

public宣言部で Ctrl + Space を押下することでコード補完リストが表示されます。 このリスト中にテンプレートの形でコンストラクタの作成があります。また、デストラクタは 既存メソッドのオーバーライド候補として表示されます。 ※Delphi 2006ではコンストラクタもデストラクタと同様の形式でリストされます。 ※コンストラクタは初期化処理に用いられる特別なCreateメソッドです。同様にデストラクタは 終了処理に用いられる特別なDestroyメソッドです。

## 3) ピックアップ ! MaskEditコンポーネントの拡張

#### ②MaskEditコンポーネントの拡張手順

#### <Alignmentプロパティの実装ポイント>

左右中央寄せを実現するには、CreateParamsメソッドをオーバーライドし、パラメータを変更 するだけです。詳細はWindows APIについての知識が必要となりますので、MSDN等で ご確認下さい。

※この実装方法はWin95等の古いOS上では正しく動作しませんが、それらのOSが既に サポート対象外となっているため、特に問題は無いと思われます。

#### <CharaSetプロパティの実装ポイント>

全角、半角等の文字種別を実現するには、Changeメソッドをオーバーライドし、入力モードに 不適切な入力を除外します。このサンプルでは併せてOS/400上の文字長を考慮した入力 制限も追加します。

こちらで利用する「半角文字を全角文字に変換する」機能と「OS/400上の文字長を考慮して 文字列の調整を行う」機能は関数化し、ユニット内から利用可能にします。

## 3) ピックアップ ! MaskEditコンポーネントの拡張

#### ②MaskEditコンポーネントの拡張手順

#### <EnterNextプロパティの実装ポイント>

Enterキー押下時のフォーカス移動を実現するには、KeyDownメソッドをオーバーライドし、 フォーカスの移動メッセージを親フォームに対して送ります。フォーカスを移動させる方法は さまざまなやり方が存在しますので、色々とお試しいただくと良いでしょう。 尚、Windows標準のフォーカス移動キーはTabキーであることから、Enterキーの押下を Tabキーの押下に変更するといった方法でも可能です。

#### <PageCodeプロパティの実装ポイント>

半角英小文字を対象に半角英大文字へ変換する機能を実現するには、CharaSetプロパ ティ同様、Changeメソッドで制御する方法があります。但し、Changeメソッドは一文字単位の 入力で発生しますので、ここでの処理はできるだけ軽いものにしておく必要があります。 そこで、今回のサンプルではKeyPressメソッドで制御を行います。 この方式の場合、クリップボードからの貼り付けのような処理に対して制御漏れが発生

してしまうことがあります。今回のサンプルでは対応していませんので、どのように制御を 追加すれば良いか、検討してみて下さい。

MIG

## 3) ピックアップ ! MaskEditコンポーネントの拡張

#### <MGRMaskEdit 完了時点ソース>

|                                                                | n un a han a han a h                                                               |
|----------------------------------------------------------------|------------------------------------------------------------------------------------|
| (**************************************                        | protected                                                                          |
| << AS/400入力用MaskEdit >>                                        | { Protected 宣言 }                                                                   |
| 2008.12.10 株式会社ミガロ                                             | procedure Change; override;                                                        |
|                                                                | procedure CreateParams (var Params: TCreateParams); override:                      |
| 標準のThaskEditに対して記機能並進を行っています。                                  | procedure KeyDown (var Key' Ward' Shift' Tshift'sta), override                     |
| 標字のTimashLut について に 液形加速され つくしょ タ。                             | procedure ReyDown (var Rey, word, sint, sint, state), overrue,                     |
|                                                                | procedure Reyrress (var Rey Ghar), override,                                       |
| Alignmentブロバティ:文字列の積方向の配置を指定                                   | public                                                                             |
| taLeftJustify - 左寄せ                                            | / Public 宣言 /                                                                      |
| taRight.lustify - 右客せ                                          | constructor Create(AOwner: TComponent): override:                                  |
| talantar - n                                                   | nublished                                                                          |
|                                                                | Published == 1                                                                     |
| ollar base ノーバティ:ステ列のセックトは彼安史のため、 成能削除                         | [ PUDIISTICO 旦言 ]                                                                  |
| CharaSetフロハティ:人力文字列の属性指定                                       | property Alignment: IAlignment read Falignment write SetAlignment                  |
| csNone – 属性指定なし                                                | default taLeftJustify;                                                             |
| csSBCSOn/v - 半角文字列のみ入力可能                                       | <b>property</b> CharaSet: TCharaSet read FCharaSet write FCharaSet default csNone: |
| csDBCSOnly - 全角文字利のみ入力可能                                       | property EnterNext: Boolean read EEnterNext write EEnterNext default True          |
| FntarNavtブロバティ・Fntartニーカステリのパクライル                              | property DagaCode: TPageCode read EDagaCode write EDagaCode default no ID1         |
|                                                                | property rageoue. Trageoue read trageoue wille trageoue default port,              |
| Pagelodeノロハティ:USIDL。めわせに乂子列馬任を指定                               | property Align,                                                                    |
| pcJP1 - CCS1D=5026糸(半角英小文字使用不可)                                | property Anchors:                                                                  |
| pcJP2 - CCSID=5035系(半角英小文字使用可)                                 | property AutoSelect;                                                               |
| MaxLengthプロパティ・シフト文字を含む文字長の指定                                  | property AutoSize:                                                                 |
| **************************************                         | property RevelEdges:                                                               |
| unit MCPMoskEdit:                                              | property Boyel Inper                                                               |
| unit marmaskeurt,                                              | property Development                                                               |
|                                                                | property Bevelouter;                                                               |
| Interface                                                      | property BevelKind;                                                                |
|                                                                | property BevelWidth;                                                               |
| USES                                                           | property BiDiMode:                                                                 |
| Windows Messages Systills Classes Controls Forms StdCtrls Mask | property BorderStyle                                                               |
|                                                                |                                                                                    |
| 4                                                              | // property onaroase,                                                              |
| type                                                           | property color,                                                                    |
| ICharaSet = (csNone, csSBCSOnly, csDBCSOnly);                  | property Constraints;                                                              |
| IPageCode = (pcJP1, pcJP2);                                    | property Ct13D;                                                                    |
|                                                                | property DragCursor:                                                               |
| TMGRMaskEdit = class(TCustomMaskEdit)                          | property Dragkind:                                                                 |
| nrivate                                                        | property DragMode:                                                                 |
|                                                                |                                                                                    |
|                                                                |                                                                                    |
| FAIlgnment, IAIlgnment,                                        | property Editmask.                                                                 |
| FCharaSet: ICharaSet;                                          | property Font;                                                                     |
| FEnterNext: Boolean;                                           | property ImeMode:                                                                  |
| FPageCode: TPageCode:                                          | property ImeName                                                                   |
| procedure SetAlignment (const Value: TAlignment):              | property MaxLength:                                                                |
| procedure country more (conor fundo, fritigimore),             | prepercy management                                                                |

#### 100% IBM i Company 本文書の一部または全部の転載を禁止します。本文書の著作権は、著作者に帰属します。

MIG

## 3) ピックアップ ! MaskEditコンポーネントの拡張

### <MGRMaskEdit 完了時点ソース>

| property ParentBiDiMode;  | procedure Register:                                                                                                    |
|---------------------------|----------------------------------------------------------------------------------------------------|
| property ParentColor;     | begin                                                                                                    |
| property ParentCt13D;     | RegisterComponents('MIGARO'. [TMGRMaskEdit]);                                                                                                    |
| property ParentFont:      | lend:                                                                                                    |
| property ParentShowHint:  |                                                                                                    |
| property PasswordChar:    | /**************************************                                                                                                    |
| property PopupMenu:       |                                                                                                    |
| property ReadOnly         | l = l = l = l = l = l = l = l = l = l =                                                                                                    |
| property ShowHint:        |                                                                                                    |
| property Tablinder        | 人に・スススステンパンパスパステンパンパンパンパンパンパンパンパンパンパンパンパンパン                                                                                                    |
| property Tabeton          | function Single To Double Byte String (const String): String;                                                                                                    |
| property Text             | baging in the straight of the straight of the |
| property Visible:         |                                                                                                    |
| property Ophange          | //エハスナッハースナ                                                                                                    |
| property Op(Lick:         | Debag (deta) Longth (deta) and Longth (debag)                                                                                                    |
| property on Dictions      | FORM (SEF), LENGLI (SEF), HTT, U)),<br>Set anoth (Reput L COMPStript (LOCALE SYSTEM DEFAULT LOMAD FULLWIDTH                                                                                                    |
| property onbioticity,     | Delay (Ctr) Lowapstring (Lovale_STSTEM_DEFAULT, Lowar-rollwidth,                                                                                                    |
| property opprogram (      |                                                                                                    |
| property on Dragover,     | $// \neq \langle - \rangle (\lambda / \lambda C y) \delta i \sigma (+ H 0 / \gamma) \langle \lambda - \gamma \rangle (\lambda - \chi H) c$                                                                                                    |
| property OnEndDock,       | //williows/Dtrikz/変換対象外になる/200、個別に処理                                                                                                    |
| property UnEndDrag,       | Result .= StringReplace(Result, ¥, ¥, [rTReplaceAll]),                                                                                                    |
| property UnEnter,         | ena.                                                                                                    |
| property UNEXIT,          | 1                                                                                                    |
| property Unkeybown.       |                                                                                                    |
| property UnkeyPress,      | 日的シンノトメ子を考慮したメ子長のメ子列を取得                                                                                                    |
| property unkeyup.         | 「」」、Alext - 対象文字列、AmaxLength - シノトマテを含む文字長                                                                                                    |
| property UnwouseActivate; | 戻値 シノト乂子を考慮して指定乂子長に収まる乂子列                                                                                                    |
| property UnmouseDown,     | ***************************************                                                                                                    |
| property UnMouseEnter     | Tunction (GetLengthlext (Alext: String; AMaxLength: Integer): String;                                                                                                    |
| property UnMouseLeave;    | // シフト文子を考慮した文子長取得                                                                                                    |
| property Unmousemove,     | function GetEbcdicLength (const s: String): Integer;                                                                                                    |
| property UnMouseUp;       | var                                                                                                    |
| property UnStartDock;     | i: Integer;                                                                                                    |
| property UnStartDrag;     | InDBCS: Boolean;                                                                                                    |
| end;                      | begin                                                                                                    |
|                           | InDBCS := False;                                                                                                    |
| procedure Register;       | Result := Length(s);                                                                                                    |
|                           |                                                                                                    |
| mplementation             | for i := 1 to Length(s) do                                                                                                    |
|                           | begin                                                                                                    |
|                           | case ByteType(s, i) of                                                                                                    |
|                           |                                                                                                    |

## 3) ピックアップ ! MaskEditコンポーネントの拡張

### <MGRMaskEdit 完了時点ソース>

```
mbSingleBvte: //ASCII 文字もしくは半角カタカナ
         InDBCS := False;
       mbLeadByte: //全角文字の先頭バイト
         if InDBCS = False then
         begin
           InDBCS := True;
           Result := Result + 2;
         end∶
     end
   end
 end
begin
 if (AMaxLength <= 0) or (GetEbcdicLength(AText) <= AMaxLength) then
   Result := AText
  else
 begin
   repeat
     AText := Copy(WideString(AText), 1, Length(WideString(AText)) - 1);
   until (GetEbcdicLength(AText) <= AMaxLength);
   Result := AText;
 end
end
{ TMGRMaskEdit }
procedure TMGRMaskEdit. Change;
var
 bSelFlg: Boolean;
 i, iSel: Integer;
 sText: String;
begin
 inherited;
 bSelFlg := False;
  iSel := 0:
  //カーソル位置の保持(実行時のみ)
```

if (not (csDesigning in ComponentState)) and (0 < Length(Text))then if SelStart ◇ Length(Text) then begin

iSel := SelStart; bSelFlg := True; end∶ //マスク指定されていない場合 if not IsMasked then begin case FCharaSet of csSBCSOnly: //半角文字限定の場合、全角文字を消去 begin ií := 1: sText := Text; **while** i < Length(sText) **do** if byteType(sText, i) = mbLeadByte then Delete (sText, i, 2) else Inc(i); if Text <> sText then Text := sText; end csDBCSOnly: //全角文字限定の場合、半角文字を全角文字に変換 Text := SingleToDoubleBvteString(Text); end //最大文字列長内に収める sText := GetLengthText(Text, MaxLength); if Text <> sText then Text := sText; //カーソル位置の調整(実行時のみ) if (not (csDesigning in ComponentState)) and bSelFlg then begin if FCharaSet = csDBCSOnly then SelStart := iSel + 1 else SelStart := iSel; end

```
else
   SelStart := Length(Text);
end;
end;
```

## 3) ピックアップ ! MaskEditコンポーネントの拡張

#### <MGRMaskEdit 完了時点ソース> **constructor** TMGRMaskEdit. Create(AOwner: TComponent); **procedure** TMGRMaskEdit.KevPress(**var** Kev: Char); begin begin inherited inherited ControlStyle := ControlStyle - [csSetCaption]; if FEnterNext and (Key = Chr(VK\_RETURN)) then Key := #0; FAlignment := taLeftJustify; FCharaSet := csNone; if (FPageCode = pcJP1) and (FCharaSet $\leq csDBCSOn|v$ ) then FEnterNext := True: **if** ByteType(Key, 1) = mbSingleByte **then** Key := UpCase(Key); FPageCode := pcJP1; end end∶ **procedure** TMGRMaskEdit.SetAlignment(**const** Value: TAlignment); **procedure** TMGRMaskEdit.CreateParams(**var** Params: TCreateParams); begin begin if FAlignment <> Value then inherited; begin FAlignment := Value: RecreateWnd: case FAlignment of taRightJustify: Params.Style := Params.Style or ES\_RIGHT; //右寄せ end Params.Style := Params.Style or ES CENTER; //中央寄せ taCenter: end∶ end end. end∶ **procedure** TMGRMaskEdit.KevDown(**var** Kev: Word; Shift: TShiftState); begin if FEnterNext and (Key = VK RETURN) then begin if (Shift = ||) or (Shift = |ssShift|) then begin //フォーカス移動処理(何も押されていない場合次へ) Shiftのみ押されている場合前へ) if Shift = [] then SendMessage(GetParentForm(Self), Handle, WM NEXTDLGCTL, 0, 0) else SendMessage(GetParentForm(Self), Handle, WM\_NEXTDLGCTL, 1, 0); Key := 0; end∶ end∶ inherited end

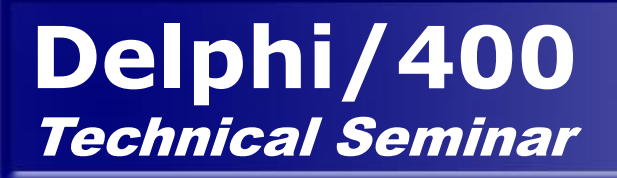

# ご静聴ありがとうございました

■【【】】 100% IBM i Company 本文書の一部または全部の転載を禁止します。本文書の著作権は、著作者に帰属します。